## **CLUB CREEE** ORANDIA PHOENIX

## **CONSULTEZ VOTRE COMPTE**

En tout temps, on vous offre la possibilité de consultez votre compte personnel au Club Créée. Également, si vous souhaitez, vous pouvez effectuer des modifications à votre dossier.

## **SUIVRE LES ETAPES**

 Inscrivez votre NOM D'UTILISATEUR et votre MOT DE PASSE de la même façon que lorsque vous entrez au Club Créée et cliquez sur « ENTRER »

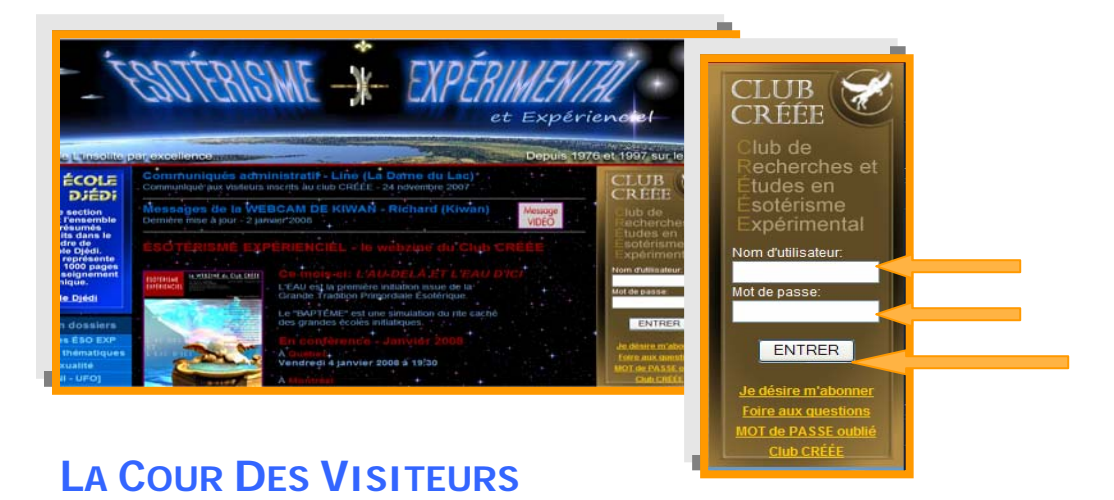

2. Une fois dans la COUR DES VISITEURS, allez dans la SECTION PROMOTIONNELLE et cliquez sur ce lien « Pour modifier mes informations... »

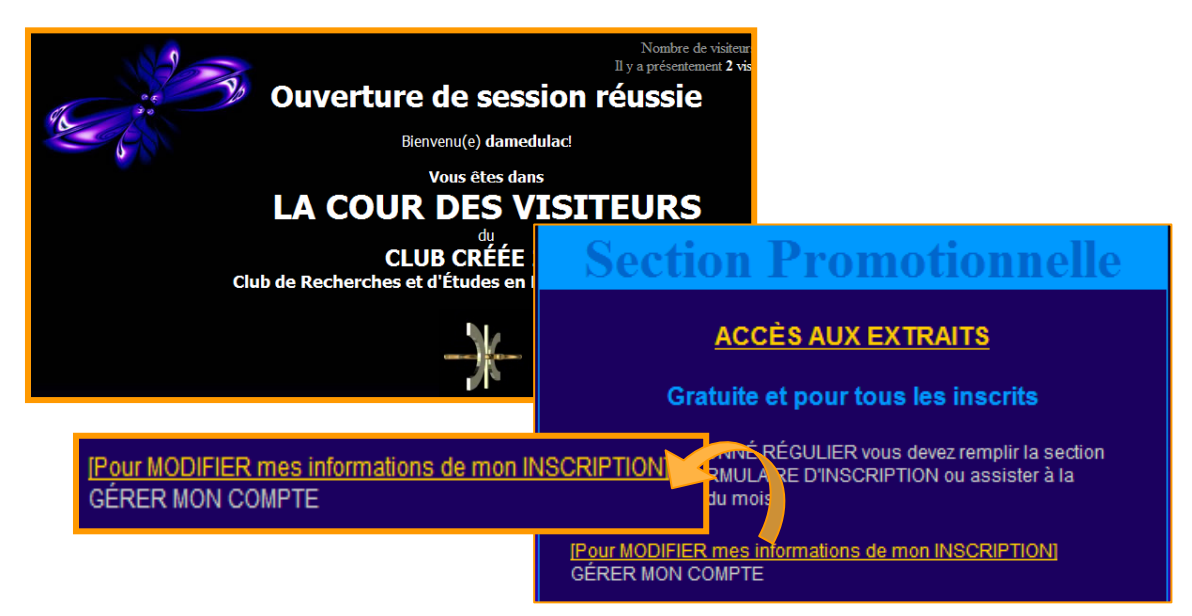

## ÉDITION DES INFORMATIONS DU COMPTE ... (VOTRE NOM D'UTILISATEUR)

3. Effectuez le changement dans le champ désiré et sauvegarder l'information !

| Édition des informations du compte de damedulac         |                                                      |
|---------------------------------------------------------|------------------------------------------------------|
| *Mot de passe actuel:                                   |                                                      |
| Nouveau mot de passe:                                   |                                                      |
| Nouveau mot de passe (vérification):                    |                                                      |
| *Courriel (valide):                                     | (où vous y recevrez votre confirmation d'accès)      |
| Prénom:                                                 |                                                      |
| Nom:                                                    |                                                      |
| Adresse                                                 |                                                      |
| Ville:                                                  |                                                      |
| Province                                                |                                                      |
| *Code postal                                            | J3H 1M3 trouvez votre code postal (canada seulement) |
| Pays:                                                   | Canada 💌                                             |
| Téléphone:                                              |                                                      |
| Sexe:                                                   | ×                                                    |
| Groupe d'âge:                                           | <b>v</b>                                             |
| Sauvegarder l'information<br>Retour à la page d'accueil |                                                      |

 Pour retourner dans la COUR DES VISITEURS, cliquez sur précédent ou sur retour à la page d'accueil au bas de la page.

Club Créée

CLUB CRÉÉE - REVISION JANVIER 2008